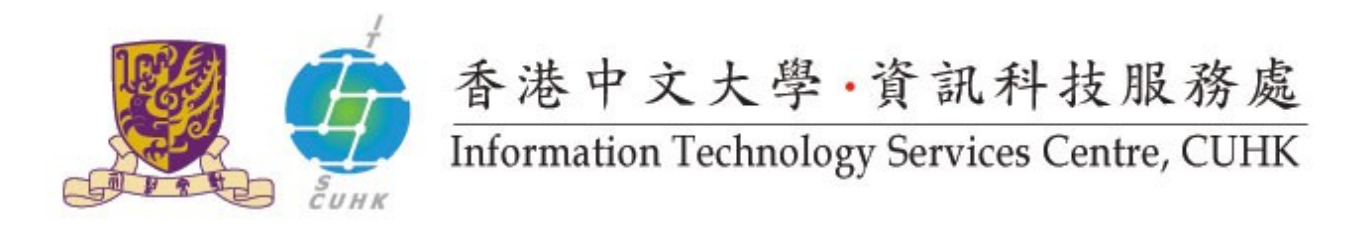

## Install CUHK Client Certificate on Safari

(This user guide is applicable to Safari 6 or above)

 Save your client cert to local drive. Double-click the cert and you will be asked for a password.

Input the **PKCS12 Password** which can be retrieved from <u>CUHK CA Website</u>.

Click **OK**.

| 1 1 1 1 1 1 1 1 1 1 1 1 1 1 1 1 1 1 1 |         |
|---------------------------------------|---------|
| Password:                             | •       |
| Show pa                               | assword |

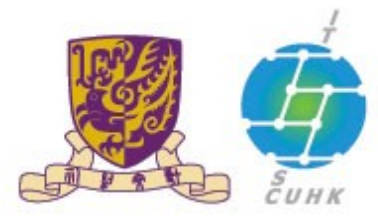

## 香港中文大學·資訊科技服務處

Information Technology Services Centre, CUHK

 Follow the steps below to check whether the client cert has successfully been installed.

a. In **Finder**, go to the menu **Go** and **Utilities** 

b. Click Keychain Access

c. In **My Certificates** menu, you should see your client cert listed there. You can click on the item to view its details.

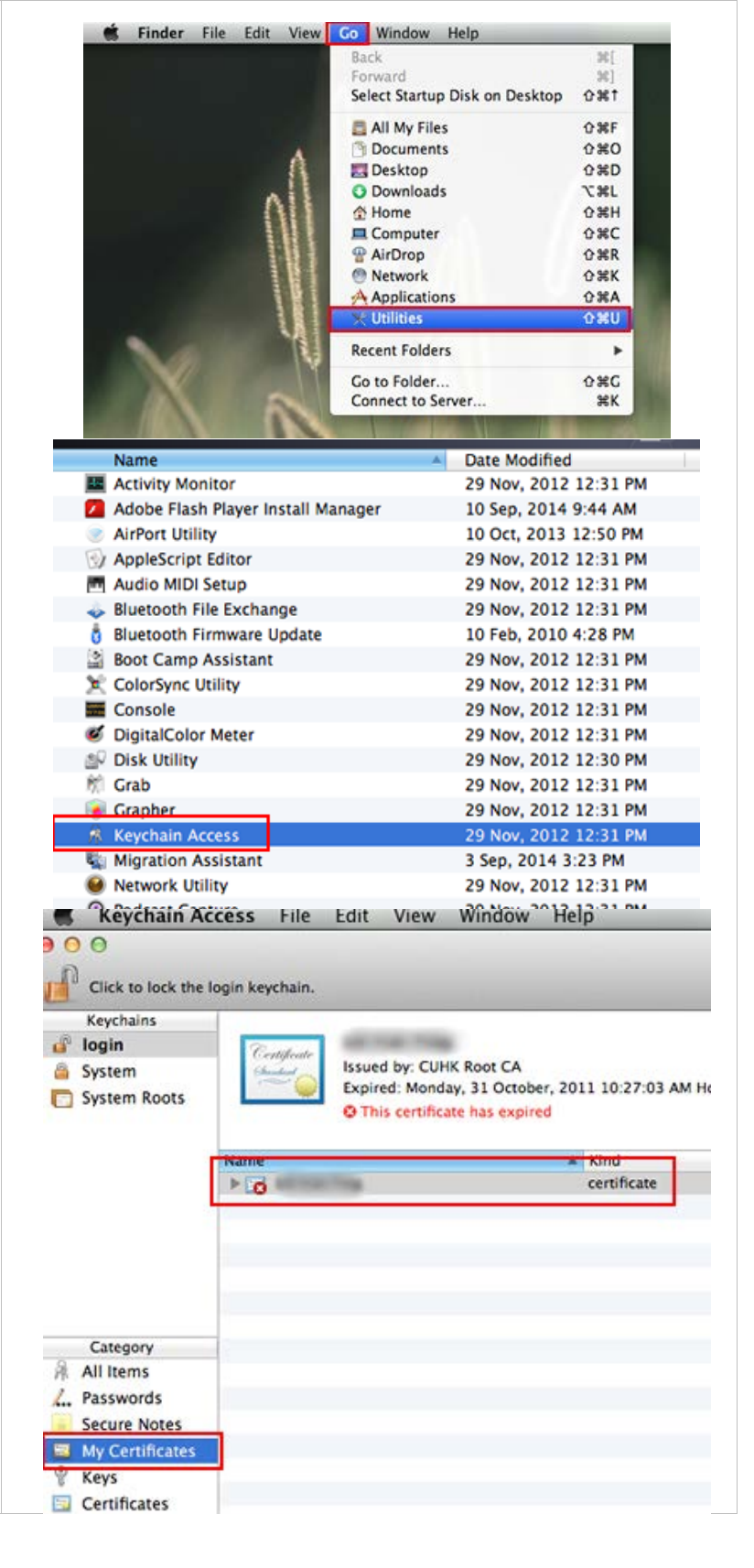

Last Update: 16 August 2016

Copyright © 2016. All Rights Reserved. Information Technology Services Centre, The Chinese University of Hong Kong